# Atmos Plus X1.1

Volts and Bolts / Officina de Mydia

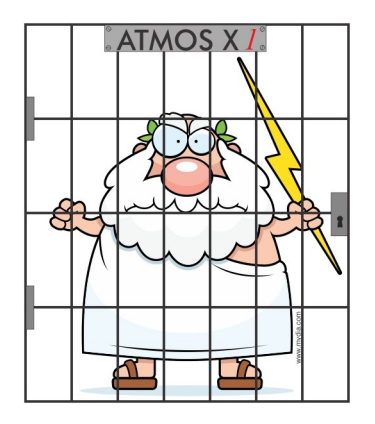

Projeto de Proteção Contra Raios em 10 minutos edição preliminar - 16 de Agosto de 2016

## 1) 10 minutes para projetar uma Proteção Contra Raios pela NBR 5419:2015

Para efeito de clareza, antes de realizar o cálculo dos Riscos, vamos saltar para o procedimento do projeto do SPDA externo; por favor, seja paciente e entre os dados conforme indicado (posteriormente você poderá entrar seus próprios dados para experimentar).

## 1.1) Abra um novo arquivo Master

Os arquivos de projeto do Atmos são chamados 'Master' porque eles podem conter diversos Locais - um Local é a estrutura, prédio, área ou outro que você quer proteger.

 Image: Second state state
 Atmos Plus X1.1

 File
 Project
 Materials
 Calculate
 Reports
 Help
 Atmos

 New Master ...
 Open ...
 Open ...
 Close
 Exit
 Exit
 Exit

No menu superior, selecione Arquivo / Novo Master:

Entre um nome apropriado, como 'guia\_10\_minutos', o Atmos irá então criar o arquivo 'guia\_10\_minutos;am1' na pasta de trabalho - tipicamente C:\usuários\públicozdocumentos públicos\mydia\atmosplusx1.

|                     |                                | Novo Master    |                                                          |                                                               | ×    |
|---------------------|--------------------------------|----------------|----------------------------------------------------------|---------------------------------------------------------------|------|
| E <u>x</u> aminar:  | atmostrialx1                   | •              | ← 🗈 📸 🕶                                                  |                                                               |      |
| Ea                  | Nome                           | ^              | Data de modificaç                                        | Tipo                                                          | Tarr |
| Locais recentes     | images IEC_Hospita IEC_hospita | al.am1<br>.am1 | 26/07/2016 18:42<br>18/05/2016 14:44<br>21/06/2016 19:57 | Pasta de arquivos<br>Lightning Protecti<br>Lightning Protecti |      |
| Área de<br>Trabalho | 🛃 tutorial_gal                 | pão.am1        | 20/02/2016 14:40                                         | Lightning Protecti                                            |      |
| Bibliotecas         |                                |                |                                                          |                                                               |      |
|                     |                                |                |                                                          |                                                               |      |
| Meu computador      |                                |                |                                                          |                                                               |      |
| Rede                | <                              |                |                                                          |                                                               | >    |
|                     | <u>N</u> ome:                  | trial_guide_1  |                                                          | ▼ <u>A</u> br                                                 | ir   |
|                     | <u>Т</u> іро:                  | Atmos X1       |                                                          | ✓ Cance                                                       | elar |

Agora, selecione Projeto / Master:

| File Project Materials Calculate Repor                                                                          | At<br>ts Help Atmos | mos Plus X1.1 - trial_guide_1.am1          |           |             |
|----------------------------------------------------------------------------------------------------|---------------------|--------------------------------------------|-----------|-------------|
| Master<br>Local data<br>Options ctures):<br>Model <b>Ve</b><br>Risk (basic)<br>Risk (complete)<br>Verifications | rsão:<br>Delete     | Victure:<br>Location Master<br>Load Delete |           |             |
| Coments:                                                                                                    |                     |                                            |           |             |
| Master file: trial_guide_1.am1                                                                                  | Local: NewLocation  | Option # 0                                 | Standard: | Protection: |

Selecione Projeto / dados Local para entrar as informações básicas sobre nosso projeto:

| File Project Materials Calculate                                                                            | e Reports Help Atmos                                                                                            | Atmos Plus X1.1 - trial                 | _guide_1.am1             |                       |
|----------------------------------------------------------------------------------------------------|----------------------------------------------------------------------------------------------------|-----------------------------------------|--------------------------|-----------------------|
|                                                                                                    | Update                                                                                                    |                                         |                          |                       |
| date: 26/07/2016<br>Location: Industrial block                                                              | customer:                                                                                                    | Picture:                                |                          |                       |
| Sum of people in all z                                                                                      | ones: 20,00                                                                                                    |                                         |                          |                       |
| Values :                                                                                                    | annual                                                                                                    | rates:                                  |                          |                       |
| Bulding and all contents =                                                                                  | 1000000,00 interest =                                                                                           | 0,01                                    |                          |                       |
| Insurance (not - prot) =                                                                                    | 0,00 amortization =                                                                                             | 0,01                                    |                          |                       |
| Profit loss (event) =                                                                                       | 0,00 maintenance =                                                                                              | 0,01                                    |                          |                       |
| Standard: IEC 62305:2010<br>Collection ratio =<br>Near structure =<br>Faraday length =<br>Standard and Leve | Prot Level: III = 45 m     3,00     Sphere radius =     500,00     Near service =     15,00     Faraday width = | 46 m for +<br>45,00<br>4000,00<br>15,00 |                          |                       |
|                                                                                                    | all Options                                                                                                    |                                         |                          |                       |
| Coments:                                                                                                    |                                                                                                    | ,<br>,                                  |                          |                       |
| Master file:                                                                                                | Local: Industrial block                                                                                         | Option # 1 1                            | Standard: IEC 62305:2010 | Protection level: III |

Por enquanto, entre apenas os seguintes dados (e, depois, clique em Atualizar):

- Data: a data de hoje
- Local: Bloco Industrial
- Soma de pessoas em todas as zonas: 20
- Norma: NBR 54419:2015 (ou IEC 62305:2010)
- Nível de Proteção: III

Para esta introdução ao programa, estamos calculando o SPDA externo antes da análise de Riscos, então escolhemos o Nível de Proteção mais comum para esse tipo de estrutura - nível III, favor consultar o item (2) abaixo sobre como determinar o nivel de proteção adequado para o seu projeto através da análise de Riscos - os cálculos com o Atmos são realmente rápidos, então você pode ir para frente e para trás e realizar alguns testes "e se..." mas, por enquanto, vamos voltar ao nosso exemplo.

#### 1.2) Selecionando um Modelo

Nós usaremos para este exemplo uma edificação industrial típica, um bloco com largura 15 m, comprimento 20 m e altura 8 m; a estrutura é de concreto armado e as telhas são não-metálicas. Agora, precisamos achar o Modelo mais adequado para nosso Local - selecione Projetos / Modelo.

Surpreendentemente, existe um Modelo exato para o nosso exemplo! Não surpreendentemente, estamos usando para este exemplo o Modelo mais genérico, que também é o que possui mais alternativas, como veremos a seguir. Por enquanto, entre as dimensões e clique em Confirmar:

| File Project Materials            | Atmos Pl<br>Calculate Reports Help Atmos                                                                                                    | lus X1.1 - trial_ | guide_1.am1                                |                        |                    |  |
|-----------------------------------|----------------------------------------------------------------------------------------------------|-------------------|--------------------------------------------|------------------------|--------------------|--|
|                                   |                                                                                                    | Confirm           | nar - click here after selectin            | g the Mode             | and set dimentions |  |
| Structures                        | Galpão Simples: de grandes dimensões, com teto plano ou quase plano;                                                                                                    |                   | height A =<br>width B =<br>comprimento C = | 8,00<br>15,00<br>20,00 | m<br>m<br>m        |  |
| Ind. "V" roof<br>Building w elev. | selecione 3<br>alturas de captores (que devem estar cadastrados no módulo de<br>materiais) para um<br>cálculo comparativo com diversas opções de proteção externa.<br>Pode também ser usado para calcular um prédio residencial ou comercial<br>sem<br>elevação na cobertura (tipo caixa d'água) de dimensões significativas (ver<br>também<br>"Prédio" e "Prédio H"). | ×                 |                                            |                        |                    |  |
| Building "H" plan                 |                                                                                                    |                   |                                            |                        |                    |  |
| Open areas<br>Isolated            | li e e di te di ute i di bia di                                                                                                    | - # 1 1           | Chandrud, 10                               | C 40005-0              | 010                |  |

Favor notar que "Indústria" é só uma referência, este Modelo pode ser usado para um prédio de escritórios ou residencial; há também outros Modelos para Prédios com uma elevação central na cobertura - geralmente a caixa d'água ou sala de máquinas dos elevadores - que será usada pelo Atmos para obter uma proteção combinada Faraday + Eletrogeométrico, que é a mais econômica nesses casos.

## 1.3) Componentes do SPDA

Nós precisamos agora selecionar os componentes que desejamos para o SPDA; isso é necessário para que o Atmos não inclua na lista de materiais os componentes que não serão utilizados . Por exemplo, nosso prédio industrial tem estrutura de concreto armado, então podemos (ou não, você escolhe) utilizar a armadura metálica (rebars) como condutor de descida, economizando algum dinheiro que seria gasto com cabos e mão-de-obra.

Selecione Materiais / Captação:

| Update         A - mast / terminal / post         Selec. H1         (H2 and H3 where available)         Selec. H2         B - conexão com condutor         Select         C - condutores superiores         Select         D - conexão com perimetral         Select         F - conexão com perimetral         Select         G - suporte / fixação         H - space between fasteners =         0,00 |              |                          | G                     |
|----------------------------------------------------------------------------------------------------|--------------|--------------------------|-----------------------|
| Master file: Local: Industrial block                                                                                                    | Option # 1 1 | Standard: IEC 62305:2010 | Protection level: III |

Como mencionamos acima, o Modelo Indústria tem algumas alternativas: o Atmos vai calcular o SPDA para 3 alturas de captores e também para a gaiola de Faraday orientada nas direções X e Y (as dimensões das espiras da gaiola podem ser diferentes dependendo da norma, como a NFPA 780 ou como a antiga NBR 5419:2005), então poderemos escolher a mais barata - não vai fazer muita diferença num prédio pequeno mas, num shopping center, por exemplo, havera uma enorme variação de custo entre as alternativas.

Por favor, cheque a caixa "[] A - captor / terminal aéreo" e clique no botão Selecione para a altura H1:

| Up                          | odate     |
|-----------------------------|-----------|
| A - mast / terminal / post  | Selec. H1 |
| (H2 and H3 where available) | Selec. H2 |
|                             | Selec. H3 |

Você foi re-direcionado para a tela do banco de dados de materiais, neste caso já filtrado para apresentar somente os captores:

| File Project Materials Calculate Reports Help Atmos |            | Atmos Plus X1.1 - | trial_guide_1.am1                                        |   |
|-----------------------------------------------------|------------|-------------------|----------------------------------------------------------|---|
| Select material:                                    |            | image:            | 1                                                        |   |
| grupo: 1 - air termi                                | nal        |                   |                                                          |   |
| description:                                        | dimension: | *                 |                                                          |   |
| terminal aéreo 500mm cor                            | 500        |                   |                                                          |   |
| ► captor vertical 3 m                               | 3          |                   |                                                          |   |
| captor vertical 6 m                                 | 6          |                   |                                                          |   |
| captor mastro 9m                                    | 9          |                   |                                                          |   |
|                                                     |            |                   |                                                          |   |
|                                                     | -          |                   |                                                          |   |
|                                                     |            |                   | U .                                                      |   |
|                                                     |            | notes:            | captor vertical incluindo: base e tubo captor, sem ponta |   |
|                                                     |            |                   |                                                          |   |
|                                                     |            |                   |                                                          |   |
|                                                     |            |                   |                                                          |   |
| Select                                              | Cancelar   |                   |                                                          |   |
|                                                     |            |                   |                                                          |   |
|                                                     |            |                   |                                                          | • |
|                                                     |            |                   | 4                                                        | • |

Notar que você pode adicionar, modificar e deletar materiais e suas propriedades (dimensões, custos, etc) mas não iremos demonstrar isso aqui para manter este guia simples; por favor, selecione o captor com 3m de altura e clique no botão Selecionar.

Repita esse procedimento para a alturas H2 e H3 (se você checou a caixa Captor, precisará entrar as 3 alturas); agora, vamos supor que não exista nenhuma estrutura metálica sob as telhas, então devemos selecionar também todos os condutores e conexões, então repetimos o procedimento para cada componente, por exemplo a conexão entre os cabos superiores (transversais) com o cabo perimetral:

| III<br>Eile Project Materials ⊆alculate | <u>R</u> eports <u>H</u> elp <u>A</u> tmos                                                                                                    |                                          | Atmos Plus X1.1 - trial_guide_1 | .am1 |  |
|-----------------------------------------|----------------------------------------------------------------------------------------------------|------------------------------------------|---------------------------------|------|--|
|                                         | Select material:<br>grupo: 3 - solda ou                                                                                                    | conector                                 | image:                          |      |  |
|                                         | description:       solda haste x cabo 50 pa:       conector desmontável 4 p       conector G-G 35 a 50       solda T 50 x 50       split-bolt p/ cabos 35       solda T 35 x 35       solda T 35 x 35 | dimension:<br>50<br>50<br>50<br>35<br>35 |                                 |      |  |
|                                         | solda em X 50x50                                                                                                    | Cancelar                                 | notes:                          |      |  |

Quanod terminado, clique no botão Atualizar e o Atmos irá então salvar esses materiais da

Captação para o arquivo:

| A - mast / terminal / post             | Selec. H1        | captor vertical 3 m      |
|----------------------------------------|------------------|--------------------------|
| (H2 and H3 where available)            | Selec. H2        | captor vertical 6 m      |
|                                        | Selec. H3        | captor mastro 9m         |
| ☑ B - conexão com condutor             | Select           | split-bolt p/ cabos 35   |
| $\mathbf{V}$ C - condutores superiores | Select           | cabo de cobre nu 50      |
| ☑ D - conexão condutores               | Select           | solda em X 50x50         |
| ☑ E - conexão com perimetral           | Select           | solda T 50 x 50          |
| F - condutor perimetral                | Select           | cabo de cobre nu 50      |
| 🗹 G - suporte / fixação                | Select           | espaçador simples 200 mm |
| H - space betw                         | veen fasteners = | 2,00 m                   |

Notas:

- Nós estamos atualmente desenvolvendo um sistema de "templates", ou padrões, para facilitar, por exemplo você pode salvar perfis de projetos para casos comuns como 'prédio alto residencial de concreto' ou 'bloco industrial com telhado metálico' e não precisará entrar todos os materiais novamente para projetos similares esta função deverá estar pronta para a próxima upgrade do Atmos.
- Para usuários inernacionais (o Atmos é vendido mundialmente): se não houver um arquivo de materiais adequado para o seu país, você terá que modificar o existente é bem simples de fazer, se precisar de ajuda, consulte <a href="mailto:support@voltsandbolts.com">support@voltsandbolts.com</a>.

Agora selecione Materiais / Descidas para selecionar os componentes; nós iremos incluir os cabos aqui mas, como mencionamos acima, basta não checar as caixinhas dos componentes para "desligá-los", por exemplo para utilizar a ferragem dos pilares (rebars) como condutor de descida; não esqueça de clicar sempre no botão Atualizar quando terminar a seleção:

- 7 -

| Update                                                 |    |
|--------------------------------------------------------|----|
| A - connection with air term. Select solda T 50 x 50   |    |
| B - condutor Select cabo de cobre nu 50                | A  |
| C - fixação Select espaçador simples 200 mm            |    |
| D - Espaçamento fixações = 3,00 m                      |    |
| Anéis de Interligação das descidas                     |    |
| E - condutor dos anéis Select                          |    |
| F - conector dos anéis Select                          | ED |
| H - anéis possuem fixações (= C), espaçamento = 0,00 m |    |

Finlmente, selecione Material / Aterramentos e escolha os componentes; de aordo com a norma utilizada, você pode - ou não - usar a ferragem horizontais da fundação como "cabos" e as verticais como "hastes" mas, para demonstar aqui, vamos usar um anel de cabos de cobre instalados a 1 m da parede (novamente, não esqueça de clicar em Atualizar quando terminar):

## 1.4) Calculando o SPDA

No menu superior, selecione Calculos / Proteção:

| Eile | Project | <u>M</u> aterials | <u>C</u> alculate | Reports | : <u>H</u> elp | <u>A</u> tmos |
|------|---------|-------------------|-------------------|---------|----------------|---------------|
|      |         |                   | Risks             | +       |                |               |
|      |         |                   | Protect           | ion     | late           |               |
|      |         |                   | Verifica          | tion    |                |               |

Se fizemos tudo certinho (\*), o Atmos mostra uma mensagem de que o cálculo foi completado:

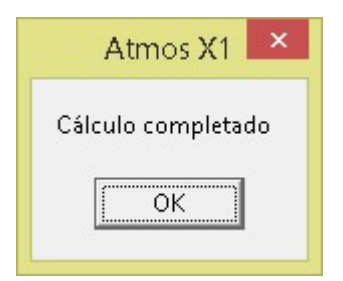

(\*) - às vezes você pode receber uma mensagem de 'divisão por zero' se, por exemplo, esqueceu de entrar o espaçamento entre os suportes (fixadores) dos cabos de descida: o Atmos irá dividir a altura do cabo de descida pela espaçamento para obter o número de suportes, então esta dimensão não pdoe estar zerada - este geralmente não é um erro crítico, basta voltar na tela Materiais / Descidas e entrar o valor correto.

## 1.5) Relatórios de materiais

Selecione Relatórios / Materiais e, na tab Comparar, clique no botão Atualizar; você verá então o gráfico comparativo:

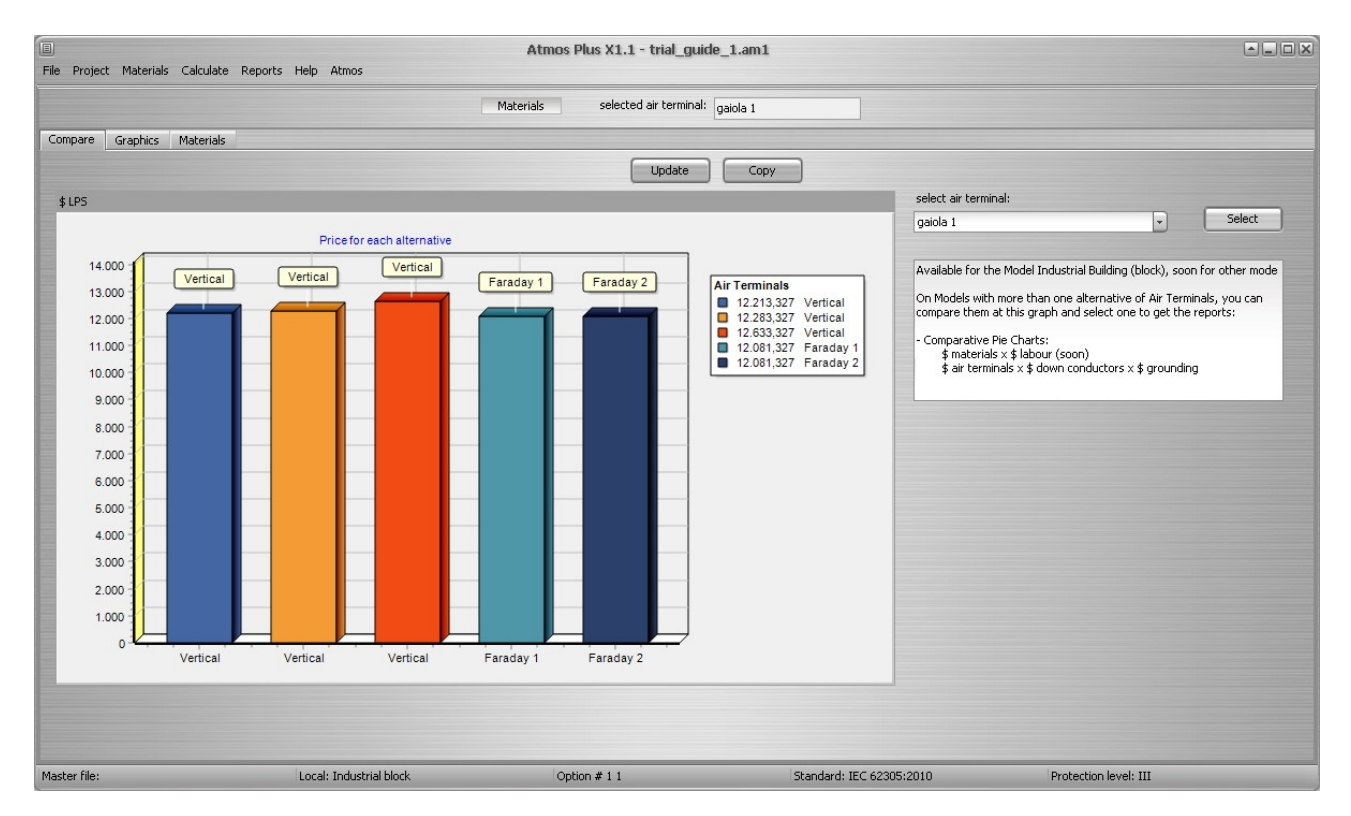

Como citamos acima, para prédios grandes vai haver uma boa diferença aqui, mas nem tanto

nos pequenos, então vamos selecionar Faraday 1 na caixa de seleção à direita já que é a alternativa mais barata (clique no botão Selecionar à direita da caixa.

Agora selecione a tab Gráficos para ver em que seção - captação, descidas ou aterramento - o seu projeto está gastando mais:

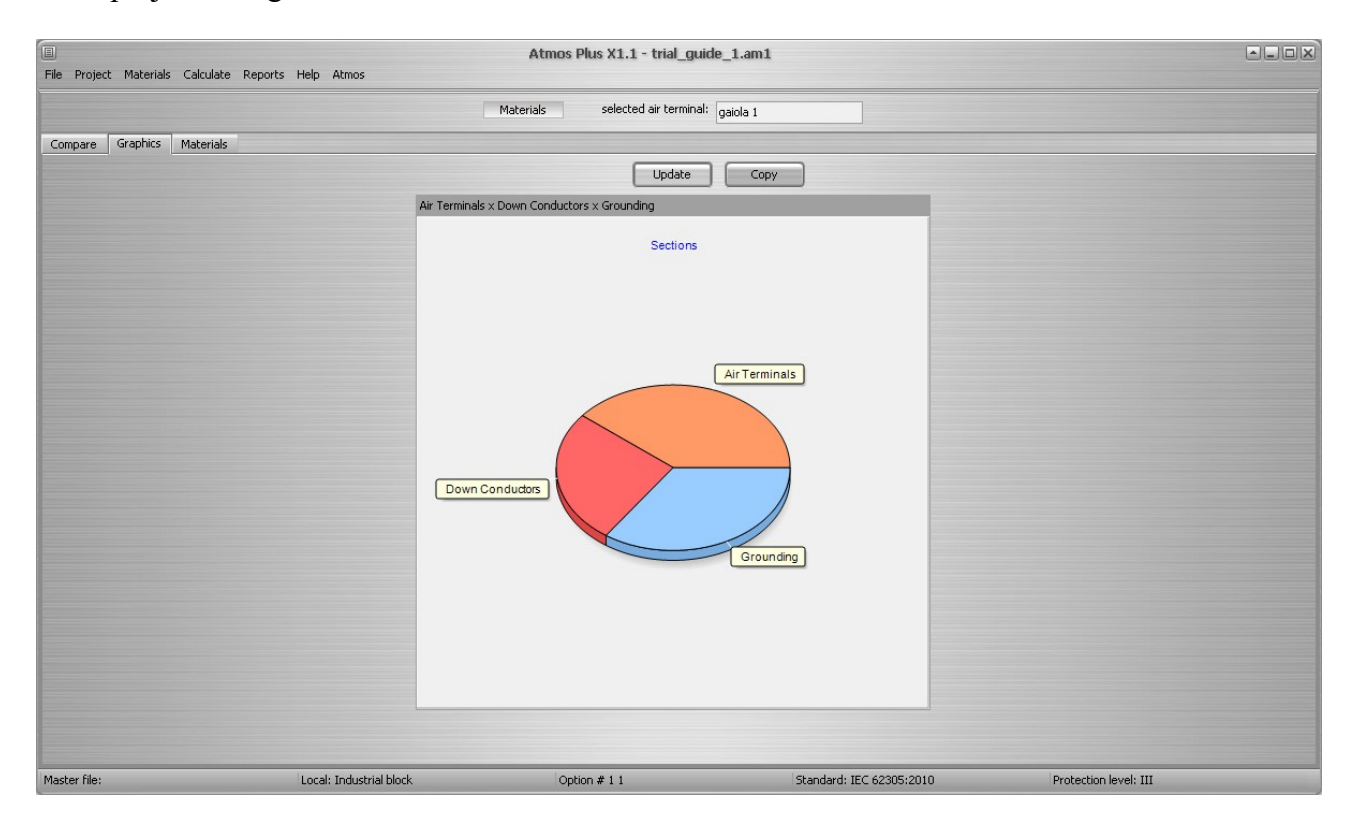

Finalmente selecione a tab Materiais para obter a lista completa de materiais para o seu projeto; as quantidades são apresentadas para cada componente e, rodando a tabela para baixo, aparece a lista consolidada com a soma dos materiais iguais, gerando assim sua 'lista de compras':

|        |              |        |                              | Materials selected air termin | nāl: gajoja 1 |    |            |   |
|--------|--------------|--------|------------------------------|-------------------------------|---------------|----|------------|---|
|        |              |        |                              |                               | guod          |    |            |   |
| ompare | Graphics Mat | erials |                              |                               |               |    |            |   |
|        |              |        |                              | Clear Update Copy             | -> CSV> XLS   |    |            |   |
| 16     | 0            | un     | solda em X 50x50             |                               |               | 8  | 0          | ^ |
| 26     | 1            | un     | solda T 50 × 50              |                               |               | 10 | 10         |   |
| 1      | 70           | m      | cabo de cobre nu 50          |                               |               | 20 | 1400       |   |
| 4      | 43           | un     | espaçador simples 200 mm     |                               |               | 10 | 430        |   |
| 26     | 6            | un     | solda T 50 × 50              |                               |               | 10 | 60         |   |
| 1      | 42           | m      | cabo de cobre nu 50          |                               |               | 20 | 840        |   |
| 4      | 43           | un     | espaçador simples 200 mm     |                               |               | 10 | 430        |   |
| 5      | 6            | un     | conector desmontável 4 paraf |                               |               | 10 | 60         |   |
| 1      | 12           | m      | cabo de cobre nu 50          |                               |               | 20 | 240        |   |
| 26     | 6            | un     | solda T 50 × 50              |                               |               | 10 | 60         |   |
| 1      | 84,2831853   | m      | cabo de cobre nu 50          |                               |               | 20 | 1685,66370 |   |
| 21     | 0            | un     | captor vertical 6 m          |                               |               | 0  | 0          |   |
| 10     | 0            | un     | captor mastro 9m             |                               |               | 0  | 0          |   |
|        |              |        |                              |                               |               |    |            |   |
|        |              |        | Consolidating:               |                               |               |    |            |   |
|        |              |        |                              |                               |               |    |            |   |
| 1      | 223,283185   | m      | cabo de cobre nu 50          |                               |               | 20 | 4465,66370 |   |
| 2      | 13           | un     | solda T 50 × 50              |                               |               | 10 | 130        |   |
| 3      | 86           | un     | espaçador simples 200 mm     |                               |               | 10 | 860        |   |
| 4      | 6            | un     | conector desmontável 4 paraf |                               |               | 10 | 60         | ~ |
|        |              |        |                              |                               |               |    |            |   |
|        |              |        |                              |                               |               |    |            |   |
|        |              |        |                              |                               |               |    |            |   |

## 1.6) Relatórios do SPDA

Após calcular a proteção, podemos acessar os Relatórios SPDA com Texto e Croqui para Captação, Descidas e Aterramento:

| Eile Project               | : <u>M</u> aterials | Calculate     | <u>R</u> eports <u>H</u> elp | Atmo | os              |                 |
|----------------------------|---------------------|---------------|------------------------------|------|-----------------|-----------------|
|                            |                     |               | Location<br>Options          |      |                 |                 |
| Compare Graphics Materials |                     | Model<br>Risk |                              | _    |                 |                 |
|                            |                     |               | LPS                          |      | Air Terminal    | <sup>a</sup> sa |
| 16                         | 16 0 un             |               | Materials                    |      | Down conductors |                 |
| 26                         |                     |               | Verifications                |      | Grounding       |                 |
| 1                          | 70                  | m             | Print / PDF                  |      | nu 50           |                 |

Os relatórios para Descidas e Aterramento tem uma única alternativa, então vamos mostrar aqui o relatório da Catação; selecione Relatórios / SPDA / Captação e a tab Texto:

|                   |                                                                                                    | Atmos Plus X1.1 - trial_g                                     | uide_1.am1               |                       |
|-------------------|----------------------------------------------------------------------------------------------------|---------------------------------------------------------------|--------------------------|-----------------------|
| File Project Mate | erials Calculate Reports Help Atmos                                                                                                    |                                                               |                          |                       |
| Air Terminal Dov  | vn Conductors Grounding                                                                                                    |                                                               |                          |                       |
| texto croquis     |                                                                                                    |                                                               |                          |                       |
|                   | espaçadores/fixadores: 42,00 - :<br>terminais no perim.: 0,00 -                                                                                                    | 260,00<br>0,00                                                |                          | A                     |
|                   | RESULTADOS COM GAIOLA DE FARADAY:                                                                                                    |                                                               |                          |                       |
|                   | 1. opção comprimento:<br>número de terminais aéreos = 0,<br>custo total da captação [\$] = 4720,<br>tempo total da captação [h] = 0,                                                                             | 00<br>00<br>00                                                |                          |                       |
| Copiar            | materiais : quant.                                                                                                    | [\$]:                                                         |                          |                       |
|                   | terminais: 0,00 -<br>conectores superiores: 0,00 -<br>condutores superiores: 15,00 -<br>conectores perimetro: 1,00 -<br>condutor perimetral: 70,00 - 2<br>espaçadores/fixadores: 43,00 - 3                       | 0,00<br>0,00<br>600,00<br>30,00<br>800,00<br>220,00           |                          |                       |
|                   | 2. opção largura:<br>número de terminais aéreos = 0,<br>custo total da captação [\$] = 4720,<br>tempo total da captação [h] = 0,                                                                                 | 00<br>00<br>00                                                |                          |                       |
|                   | materiais : quant.<br>terminais: 0,00 -<br>conectores superiores: 0,00 -<br>condutores superiores: 15,00 -<br>conectores perimetro: 1,00 -<br>condutor perimetroi: 70,00 - 2<br>espaçadores/fixadores: 43,00 - 3 | [\$]:<br>0,00<br>0,00<br>600,00<br>30,00<br>800,00<br>2290,00 |                          |                       |
| Master file       | I ocal: Industrial block                                                                                                    | Option # 1.1                                                  | Standard: IEC 62305:2010 | Protection level: III |

São apresentados os resultados para as 3 alturas de captores e as duas orientações (no caso da NBR 5419:2015, são iguais); agora, clique no tab Croqui:

| E<br>File Project Materials Calcula          | ate Denorts Heln Atmos  | Atmos Plus X1.1 - trial_guide_1. | am1                      |                       |
|----------------------------------------------|-------------------------|----------------------------------|--------------------------|-----------------------|
| Air Terminal Down Conductors                 | s Grounding             |                                  |                          |                       |
| texto croquis                                |                         |                                  |                          |                       |
| alternative:<br>geiola 1<br>Update<br>Copiar |                         |                                  | 15,0015,00               |                       |
|                                              | H 10,00                 | H                                |                          |                       |
|                                              | H                       | 20,00                            | *                        |                       |
|                                              | 🕳 cables :🕳 air term:   | standard: IEC 62305:2010         |                          | location:             |
| Master file:                                 | Local: Industrial block | Ontion # 1.1                     | Standard: IEC 62305:2010 | Protection level: III |

Selecione a alternativa - captor 1, 2, 3 e Faraday 1, 2 - para ver a vista em planta da cobertura; num prédio pequeno, se um único captor de 3m é suficiente, usar um de 6 ou 9 m só ira aumentar o custo; você pode também considerar o critério estético, por exemplo, numa casa de 4 metros de altura, instalar um mastro de 9 metros no telhado não vai ficar bem...

A vista lateral dos condutores de Descidas:

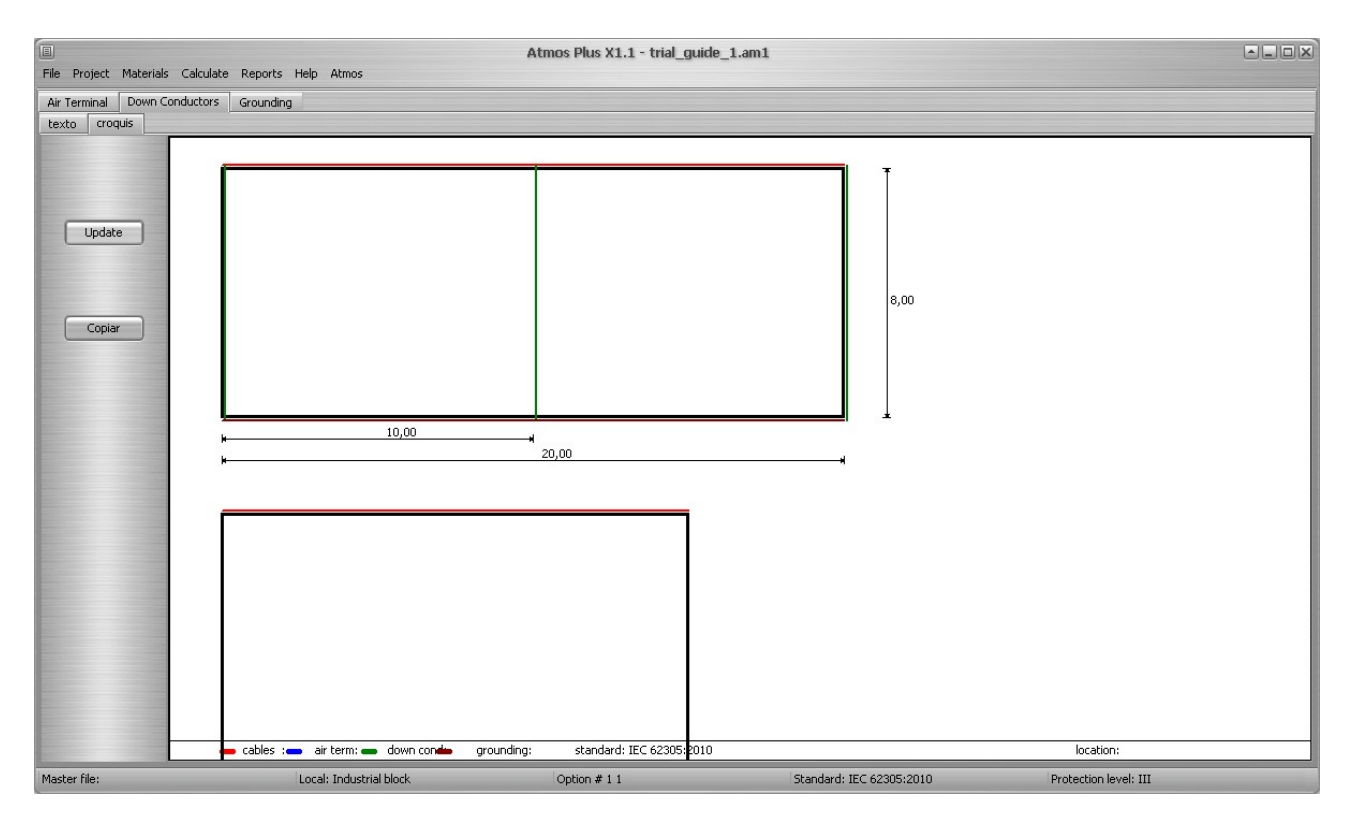

Aterramento:

| File Project Materials            | : Calculate Reports Help Atmos | Atmos Plus X1.1 - trial_guide_ | 1.am1 |           |
|-----------------------------------|--------------------------------|--------------------------------|-------|-----------|
| Air Terminal Down C               | onductors Grounding            |                                |       |           |
| texto croquis<br>Update<br>Copiar |                                |                                | 15,00 |           |
|                                   | k                              | 20,00                          |       |           |
|                                   | o gr. rod: 🕳 cables :          | standard: IEC 62305:2010       |       | location: |

Para obter o Relatório PDF report, vá para Relatórios / PDF e selecione os relatórios que nós já geramos (não selecione os que ainda não foram vistos, como os de Risco):

|                                                                                                    | PE                              | )F Reports                              |                                     |  |
|----------------------------------------------------------------------------------------------------|---------------------------------|-----------------------------------------|-------------------------------------|--|
| Location:                                                                                                    |                                 | Option:                                 |                                     |  |
| Project                                                                                                    | LPS                             | Risks                                   | Suplements                          |  |
| ✓ 1 - Location data                                                                                                    | 🗹 1 - Air Terminal              | 1 - Description                         | Annex A - All Services data         |  |
| 2 - Model and dimensions                                                                                                    | Iv 2 - Down Conductors          | 🔲 2 - Plan (areas)                      | Annex B - All Zones data            |  |
| 3 - Options - LP5                                                                                                    |                                 | 3 - Location (Combined Risks Bar Chart) | Annex C - Data-sheets all Materials |  |
| 4 - Options - Zones                                                                                                    | 2 - Grounding                   | 4 - Location (Zones Pie Chart)          |                                     |  |
| 5 - Options - Cost Analysis                                                                                                    | 🗹 4 - Materials - List          | 5 - Zones (Risk Components Bar Chart)   |                                     |  |
| 6 - Verification data and plan                                                                                                    | 🗹 5 - Materials - Charts        | 🔲 7 - Worksheet (NFPA)                  |                                     |  |
|                                                                                                    |                                 | Select Zones for reports 5 and 6:       |                                     |  |
| instructions:                                                                                                    |                                 | <b>•</b>                                |                                     |  |
| 1. Select the reports you want<br>2. Enter file name and click on PDF button                                                                                                    | Enter PDF name:                 | Select Risks for report 6:              |                                     |  |
| Notes:                                                                                                    | V ariuse Location + Ontion name |                                         |                                     |  |
| only already executed<br>alculations/data/reports are enabled<br>you can change folder for PDF at Atmos /<br>configurations<br>optionally, you can Copy each report using the<br>copy button on each report screen and then<br>paste it on your word processor, so you can |                                 |                                         |                                     |  |
|                                                                                                    |                                 |                                         |                                     |  |
|                                                                                                    |                                 |                                         |                                     |  |

Entre um nome ou use o default e clique no botão PDF, o Atmos irá gerar o Relatório na pasta de trabalho (na figura abaixo, a página com os gráficos comparativos entre as alternativas):

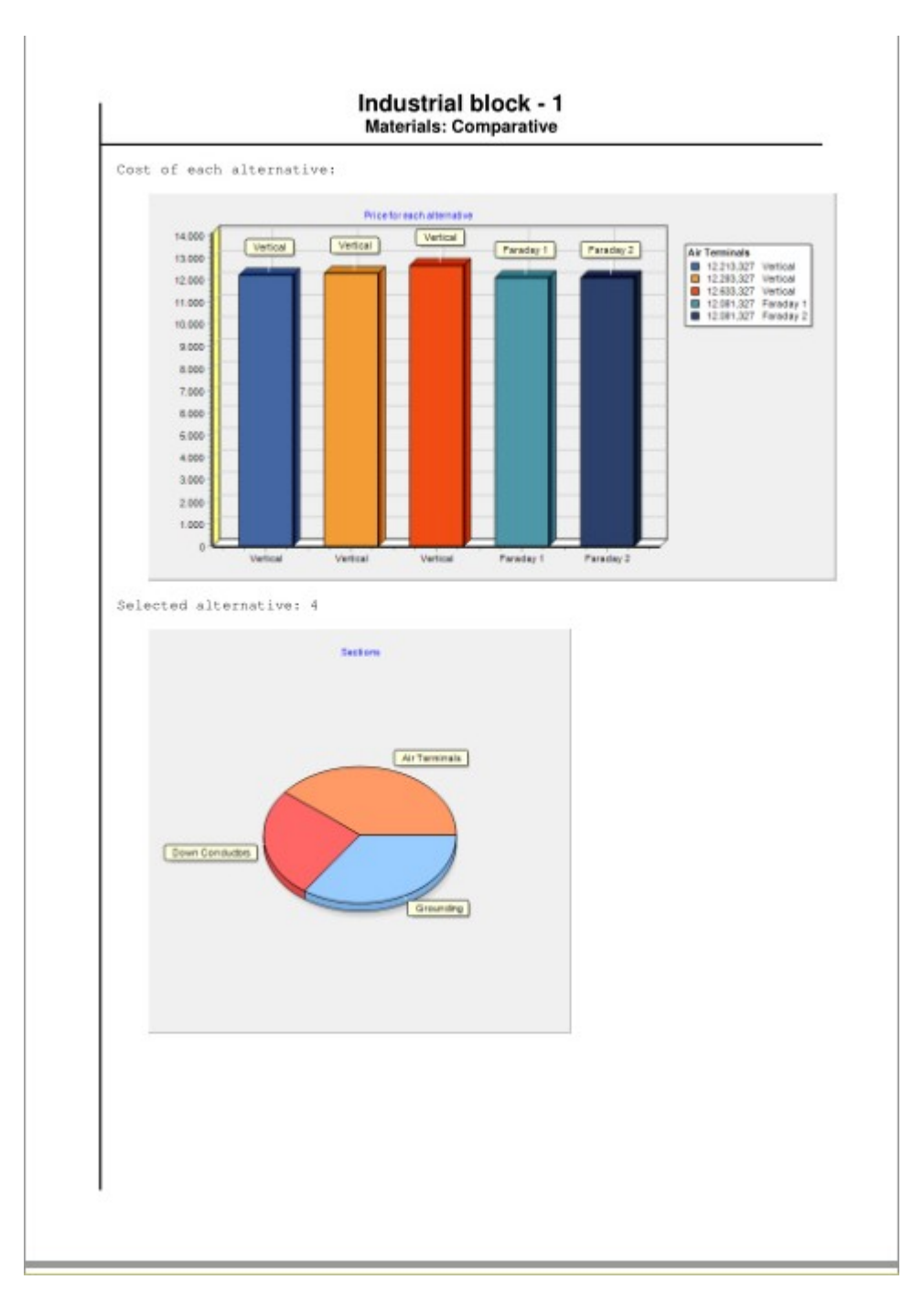

E este é o projeto do SPDA externo! Talvez tenha levado mais de 10 minutos esta primeira vez porque você estava aprendendo o caminho e seguindo as notas e comentários, mas o tempo real vai ser bem rápido após alguma prática com o uso do programa.

## 2) Avaliação dos Riscos

## 2.1) Dados do Local e Modelo

No mesmo arquivo Master (ou num novo, se preferir), vamos abrir um novo Local; volte na tela Projeto / Master e click no botão Novo:

| New Location / Structure |  |
|--------------------------|--|
| OK Cancel                |  |
| Country House            |  |
|                          |  |

Vamos rodar o primeiro exemplo do Anexo E da norma NBR 5419:2015 (IEC 62305-2:2010), Casa Rural. Como fizemos no item 1, vá para a tela Projeto / dados do Local para entrar os dados básicos: a data de hoje ,5 pessoas na casa, pode deixar o Nível de Proteção no IV por enquanto:

| date: 26/07/2016 cu<br>Location: Country House d<br>Sum of people in all zones: 5,00<br>Values :<br>Bulding and all contents = 1000000,00<br>Insurance (not - prot) = 0,00<br>Profit loss (event) = 0,00<br>Standard: IEC 62305:2010 • Pro<br>Collection ratio = 3,00<br>Near structure = 500,00 | esigner:                                                                      |                           |
|----------------------------------------------------------------------------------------------------|-------------------------------------------------------------------------------|---------------------------|
| Location: Country House d<br>Sum of people in all zones: 5,00<br>Values :<br>Bulding and all contents = 1000000,00<br>Insurance (not - prot) = 0,00<br>Profit loss (event) = 0,00<br>Standard: IEC 62305:2010 • Pro<br>Collection ratio = 3,00<br>Near structure = 500,00                        | esigner:                                                                      |                           |
| Sum of people in all zones: 5,00<br>Values :<br>Bulding and all contents = 1000000,00<br>Insurance (not - prot) = 0,00<br>Profit loss (event) = 0,00<br>Standard: IEC 62305:2010 • Pro<br>Collection ratio = 3,00<br>Near structure = 500,00                                                     | annual                                                                        |                           |
| Values :         Bulding and all contents =       1000000,00         Insurance (not - prot) =       0,00         Profit loss (event) =       0,00         Standard:       IEC 62305:2010       •       Profit         Collection ratio =       3,00         Near structure =       500,00        | appual                                                                        |                           |
| Bulding and all contents = 1000000,00<br>Insurance (not - prot) = 0,00<br>Profit loss (event) = 0,00<br>Standard: IEC 62305:2010 • Pro<br>Collection ratio = 3,00<br>Near structure = 500,00                                                                                                    |                                                                               | rates:                    |
| Insurance (not - prot) = 0,00<br>Profit loss (event) = 0,00<br>Standard: IEC 62305:2010 • Pro<br>Collection ratio = 3,00<br>Near structure = 500,00                                                                                                    | interest =                                                                    | 0,01                      |
| Profit loss (event) = 0,00<br>Standard: IEC 62305:2010  Pro<br>Collection ratio = 3,00<br>Near structure = 500,00                                                                                                    | amortization =                                                                | 0,01                      |
| Standard: IEC 62305:2010   Pro Collection ratio = 3,00 Near structure = 500,00                                                                                                    | maintenance =                                                                 | 0,01                      |
| Faraday length = 20,00                                                                                                    | ot Level: IV = 60 m (<br>Sphere radius =<br>Near service =<br>Faraday width = | 60,00<br>4000,00<br>20,00 |
| Standard and Level are for                                                                                                    |                                                                               |                           |
| Current Option                                                                                                    | all Options                                                                   |                           |
| Coments:                                                                                                    |                                                                               |                           |
|                                                                                                    |                                                                               |                           |
|                                                                                                    |                                                                               |                           |
|                                                                                                    |                                                                               |                           |
|                                                                                                    |                                                                               |                           |

Na tela Projeto / Modelo, selecione o Modelo Casa 2 águas e entre as dimensões (não esqueça de sempre clicar no botão Confirmar):

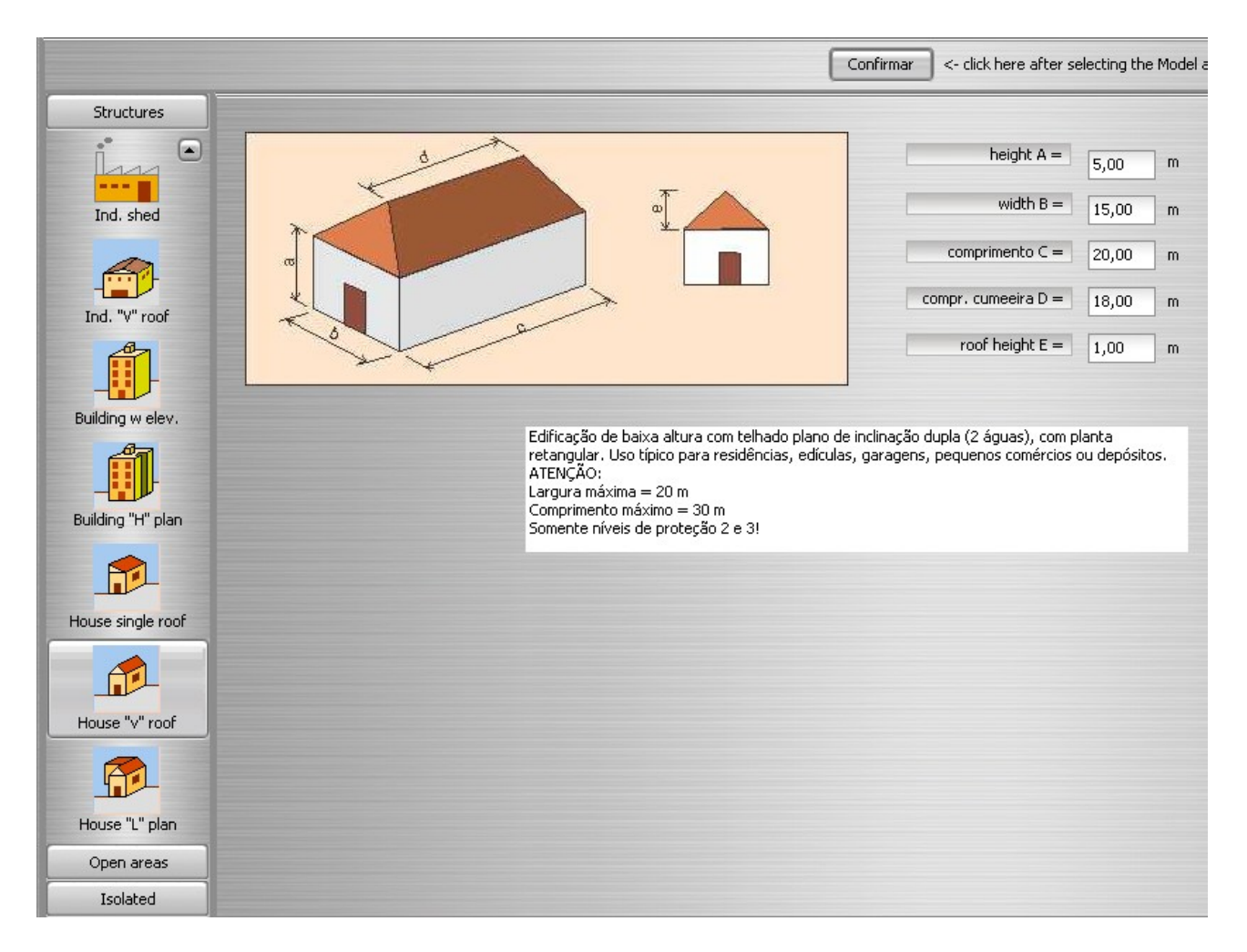

Notar que entramos 5 metros para a parede e 1 m para o telhado, totalizando os 6 m do exemplo da norma.

## 2.2) Níveis de Tolerância de Riscos

No menu superior, selecione Projeto / Risco (completo):

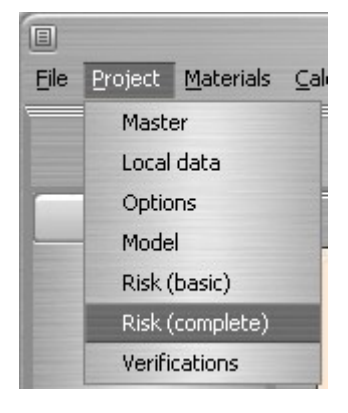

Na tab Toleráveis, entre os valores para R1, R2, R3 e R4 ou clique no botão Norma para obter os valores da norma selecionada na tela dos dados do Local, depois clique em Atualizar:

| E<br>File Project Materials Calo                                            | culate Reports He                       | lp Atmos                                                             | Atmos                                                          | Plus X1.1 - trial_guide_1.am1 |
|-----------------------------------------------------------------------------|-----------------------------------------|----------------------------------------------------------------------|----------------------------------------------------------------|-------------------------------|
| Tolerable Incidence Se                                                      | rvices Zonas C                          | ptions Preview                                                       |                                                                |                               |
| Risk - Personal (Rt1):<br>Risk to Services (Rt2):<br>Risk - Cultural (Rt3): | Update<br>1,00E-5<br>1,00E-3<br>1,00E-4 | Eventos toleráveis p<br>Entre valores ou use<br>(Norma já selecionad | or ano.<br>os padrões da norma.<br>a em Projetos / Dados do Lo | ocal)                         |
| Risk - Economic (Rt4):                                                      | Standard<br>1,00E-3                     | □ ( IEC sug. = 1E-                                                   | 3)                                                             |                               |

#### 2.3) Incidência de raios

Na tab de Incidência, selecione 'Estrutura isolada', entre a densidade de 4 raios / km<sup>2</sup> / ano e clique em Atualizar - você deve obter as áreas Real (física da estrutura), Coleta e Influência, bem como o número esperado de eventos / ano para a estrutura e seu entorno:

| Tolerable | Incidence                                  | Services     | Zonas     | Options         | Preview    |  |  |  |  |  |
|-----------|--------------------------------------------|--------------|-----------|-----------------|------------|--|--|--|--|--|
|           | Environment                                | ::           |           |                 |            |  |  |  |  |  |
|           | Isolated stru                              | ucture: no o | ther obje | cts in the vici | inity 🖃    |  |  |  |  |  |
|           |                                            | Incide       | ence      |                 |            |  |  |  |  |  |
|           | entrar densidade -> 4,0000 fl / km² / year |              |           |                 |            |  |  |  |  |  |
|           | indice cerâunico -> 10 🗘 days / year       |              |           |                 |            |  |  |  |  |  |
| Update    |                                            |              |           |                 |            |  |  |  |  |  |
|           | Area                                       | s: Re        | eal:      | Collection:     | Influence: |  |  |  |  |  |
|           |                                            | 300,00       | )         | 2577,88         | 820398,16  |  |  |  |  |  |
|           | Strikes to                                 | the structu  | re Nd =   | 0,01031150      |            |  |  |  |  |  |
|           | Strikes near                               | the structur | re Nm =   | 3,28159265      | 5          |  |  |  |  |  |

Note que, ao lado direito da tela, você tem acesso a um banco de dados de mapas de incidência (clique no botão Mapas para ver os demais e selecionar o desejado) - se o seu país não estiver incluído, você pode adicionar uma imagem em formato JPG.

#### 2.4) Linhas de Serviço

Atmos Plus X1 pode ter até 16 Linhas de Serviço - geralmente se encontram 2 ou 3 por Local, mas o programa permite 16 para que você possa cadastrar a mesma linha com e sem proteção (DPS), por exemplo, e depois selecionar uma delas para cada Zona (veja a seguir).

| 8                                                                                                    | Servi                                                                     | Dialog             |                          |             |
|----------------------------------------------------------------------------------------------------|---------------------------------------------------------------------------|--------------------|--------------------------|-------------|
|                                                                                                    | ОК                                                                        | Cance              | el                       |             |
| Name: P                                                                                                    | ower original                                                             | Instalation:       | Buried                   | •           |
| Type: P                                                                                                    | ower 💌                                                                    | Lenght:            | 1000,00                  | ]           |
| Adjacent structure:                                                                                                    | Name:                                                                     |                    |                          |             |
| height: 0,00                                                                                                    | width: 0,00                                                               | len                | ight: 0,00               |             |
| Environment: :                                                                                                    |                                                                           |                    |                          |             |
| Structure surrounded by hig                                                                                               | gher objects                                                              | •                  |                          |             |
| for NFPA only:<br>Height A = height of service li<br>Height B = height of service li<br>Soil resistivity (at surface) del | ine at extremity "a"<br>ne at extremity "b"<br>fault and maximum is 500 ( | Ohm.m, so you only | need to enter this value | : if < 500. |
| Height:                                                                                                    | 0,00                                                                      | Height A:          | 0,00                     |             |
| Soil resistivity:                                                                                                    | 500,00                                                                    | Height B:          | 0,00                     |             |

Neste exemplo, usamos 1000 m pois o comprimento real não é conhecido; não há estrutura adjacente e os parâmetros de altura são para outras normas então pode deixar esses em branco.

Agora vamos entrar os diversos parâmetros para esta linha; notar que, neste exemplo da norma, serão considerados somente os componentes RA, RB, RU e RV, e somente para o Risco R1, então apenas parte desses parâmetros vai ser relevante; na parte inferior da tela, na tab Incidência, selecione:

|             |                        |            | Update   |          |           |       |  |  |  |   |
|-------------|------------------------|------------|----------|----------|-----------|-------|--|--|--|---|
| Incidence   | Loss of Services       | Direct hit | Internal | Injuries | Line Type | Costs |  |  |  | _ |
| Instalation | 1:                     |            |          | -        |           |       |  |  |  |   |
| Buried      |                        |            |          | -        |           |       |  |  |  |   |
| Line type:  |                        |            |          | _        |           |       |  |  |  |   |
| LV power    | , telecom or data line | •          |          | -        |           |       |  |  |  |   |
| Environme   | nt:                    |            |          |          |           |       |  |  |  |   |
| Rural       |                        |            |          | -        |           |       |  |  |  |   |
|             |                        |            |          |          |           |       |  |  |  |   |
|             |                        |            |          |          |           |       |  |  |  |   |
|             |                        |            |          |          |           |       |  |  |  |   |
|             |                        |            |          |          |           |       |  |  |  |   |
|             |                        |            |          |          |           |       |  |  |  | - |

A Perda de Serviço não será utilizada; em impactos Diretos:

| Incidence   | Loss of Services     | Direct hit | Internal | Injuries | Line Type | Costs   |  |
|-------------|----------------------|------------|----------|----------|-----------|---------|--|
| External li | ine type / Connectio | n:         |          |          |           |         |  |
| Buried line | e unshielded / Undef | ined       |          |          |           | <b></b> |  |
| SPD :       |                      |            |          |          |           |         |  |
| No coordi   | nated SPD system     |            |          | -        |           |         |  |
| Other: 0    | ),001 (0.001         | to 0.005)  |          |          |           |         |  |

## Na tab Interno:

| ncidence   | Loss of Services      | Direct hit     | Internal     | Injuries | Line Type | Costs |
|------------|-----------------------|----------------|--------------|----------|-----------|-------|
| Type of in | iternal wiring:       |                |              |          |           |       |
| Unshielde  | d cable – routing pre | ecaution in or | der to avoid | l loops  |           | -     |
| Withstand  | d voltage Uw:         |                |              |          |           |       |
| 2.5        | - [kV]                |                |              |          |           |       |
|            |                       |                |              |          |           |       |
|            |                       |                |              |          |           |       |

Para a tab Ferimentos:

| Incidence   | Loss of Services       | Direct hit    | Internal   | Injuries       | Line Type    | Costs |
|-------------|------------------------|---------------|------------|----------------|--------------|-------|
| Protection  | n measures:            |               |            | -              |              |       |
| Protection  | a level:               |               |            | -              |              |       |
| No SPD 1    | .0                     |               |            | -              |              |       |
| enter PEB   | for "Better than I":   | 0,000         |            |                |              |       |
| Routing, s  | shielding, bonding:    |               |            |                |              |       |
| Aerial or I | ouried line, unshielde | d or shielded | whose shie | eld is not boi | nded to same | bar 💌 |

Finalmente, na tab Tipo de Linha:

| Incidence                                                                                                    | Loss of Services | Direct hit | Internal | Injuries | Line Type | Costs | _ |
|----------------------------------------------------------------------------------------------------|------------------|------------|----------|----------|-----------|-------|---|
| Line type                                                                                                    | 1                |            |          |          |           |       |   |
| property and the second second s |                  |            |          |          |           |       |   |

Agora clique no botão Atualizar para obter os resultados de eventos para a linha:

| Linha:                                   | New                           | Service Lines: |                                 |          |  |  |
|------------------------------------------|-------------------------------|----------------|---------------------------------|----------|--|--|
|                                          | Edit Collection Area =        | 40000,00       | Strikes to service NI =         | 0,080000 |  |  |
|                                          | Influence Area =              | 4000000,00     | Strikes near the service Ni =   | 8,000000 |  |  |
|                                          | Delete Adj. Area =            | 0,00           | Strikes to adj structure Nadj = | 0,000000 |  |  |
| 6                                        | Update                        |                |                                 |          |  |  |
| Incidence Loss of Services Direct hit In | nternal Injuries Line Type Co | osts           |                                 |          |  |  |
| Line type:                               |                               |                |                                 |          |  |  |
| Power line                               | -                             |                |                                 |          |  |  |

Nota: a tab de Custos aplica-se às medidas de proteção, então não usamos para a linha original.

Repetindo o procedimento para a linha de Telecom:

| ServDialog |                  |              |         |   |  |
|------------|------------------|--------------|---------|---|--|
|            | ОК               | Cance        | el      |   |  |
| Name:      | Telecom original | Instalation: | Aerial  | • |  |
| Туре:      | Telecom          | Lenght:      | 1000,00 |   |  |

Na tab Incidência:

| Incidence   | Loss of Services | Direct hit | Internal |  |
|-------------|------------------|------------|----------|--|
|             |                  |            |          |  |
|             |                  |            |          |  |
| Instalation | 1:               |            |          |  |

## Impacto direto:

| Incidence   | Loss of Services    | Direct hit | Internal | Injuries | Line Type | Costs |   |
|-------------|---------------------|------------|----------|----------|-----------|-------|---|
| External li | ne type / Connectio | n:         |          |          |           |       |   |
| Aerial line | unshielded / Undefi | ned        |          |          |           |       | - |
| SPD :       |                     |            |          |          |           |       |   |
| No coordi   | nated SPD system    |            |          | -        |           |       |   |
| Other: 0    | ),001 (0.001        | to 0.005)  |          | _        |           |       |   |

## Interno:

|                |                   | Direct hit    | Internal      | Injuries  | Line Type | Costs |
|----------------|-------------------|---------------|---------------|-----------|-----------|-------|
| Type of intern | nal wiring:       |               |               |           |           |       |
| Unshielded ca  | able – no routing | precaution ir | n order to av | oid loops |           | -     |

## Ferimentos:

| Incidence   | Loss of Services       | Direct hit     | Internal     | Injuries       | Line Type    | Costs |
|-------------|------------------------|----------------|--------------|----------------|--------------|-------|
| Protection  | n measures:            |                |              |                |              |       |
|             |                        |                |              | -              |              |       |
| Protection  | n level:               |                |              |                |              |       |
| No SPD 1    | .0                     |                |              | -              |              |       |
| enter PEB   | for "Better than I":   | 0,000          |              |                |              |       |
| Routing, :  | shielding, bonding;    |                |              |                |              |       |
| Aerial or I | buried line, unshielde | ed or shielded | l whose shie | eld is not boi | nded to same | bar   |

## Tipo de linha:

| Incidence | Loss of Services | Direct hit | Internal | Injuries | Line Type | Costs |
|-----------|------------------|------------|----------|----------|-----------|-------|
| Line type | :                |            |          |          |           |       |
| Telecom I | ine              |            |          | -        |           |       |

#### 2.5) Zonas

Analogamente às Linhas de Serviço o Atmos Plus X1 permite que você defina 16 zonas; você não ira usar mais do que algumas para cada Local, mas é vantajoso para selecionar diferentes medidas de proteção para uma segunda ou terceira "versão" da mesma Zona, também conectando cada versão com as Linhas de Serviço originais ou protegidas. Posteriormente, usando as "Opções" do Atmos, você seleciona quais Zonas vão ser considerada em cada Opção e daí compara custos e performance das Opções calculadas (uma de cada vez), veja mais no item 5.

Este exemplo da norma define duas Zonas, mas não ficam pessoas na área externa, então só precisamos verificar a Zona que compreente a parte interna da casa. Na tela Projeto / Risco (completo), selecione a tab Zonas e clique em Novo:

| File Project Materials Calculate R | teports Help Atmos                    | novi novi na na na na na na na na na na na na na                                                                                               |                                                                                                |                      |
|------------------------------------|---------------------------------------|----------------------------------------------------------------------------------------------------|------------------------------------------------------------------------------------------------|----------------------|
| Tolerable Incidence Services       | Zonas Options Preview                 |                                                                                                    |                                                                                                |                      |
|                                    |                                       | Zones:                                                                                                    |                                                                                                |                      |
| Zona:                              | # pessoas: horas/ano:                 | Atmos Plus can use up to 16 Zones for each lo<br>780:2014 standard uses only one zone for the<br>Please note that you must click on the button | cal (structure, building) for IEC and I<br>whole structure).<br>Update' at 'Zone Preview' tab. | NBR standards (NFPA  |
| Zone Probabilities Losses Co       | Zone Preview                          |                                                                                                    |                                                                                                |                      |
| Name:                              | Services:                             | Picture: Load I                                                                                                    | Delete                                                                                         |                      |
| # people: hours 0,00 0,00          |                                       | Cancel                                                                                                    |                                                                                                |                      |
| Description:                       | Zone r<br>Numer of people at the zone | - nz: 5                                                                                                    |                                                                                                |                      |
|                                    | Hours / year of ocupation             | - tz: 8760                                                                                                    |                                                                                                |                      |
| 1                                  | P                                     | V                                                                                                    |                                                                                                |                      |
| Master file:                       | Local: Country House                  | Option # 1 First option                                                                                                    | Standard: IEC 62305:2010                                                                       | Protection level: IV |

Entre um nome para a Zona, o número de pessoas (5) e o número de horas / ano que a casa é ocupada - no exemplo, 24 horas por dia, ou 8760 horas / ano.

Na parte inferior da tela, na tab Zona clique em Atualizar Lista e, então, selecione as linhas de Serviço para esta Zona (neste caso, ambas as linhas Energia e Telecom originais):

| Tolerable | Incidence   | Services | Zonas     | Options    | Preview         |          |        |                  |
|-----------|-------------|----------|-----------|------------|-----------------|----------|--------|------------------|
|           |             |          |           |            |                 |          |        |                  |
| Zona:     |             |          | # pess    | oas: ho    | oras/ano:       |          | New    | Atmos Plus can u |
| ▶ Inside  | original    |          |           | 5          | 8760            |          | Edit   | Please note that |
|           |             |          |           |            |                 |          | Delete |                  |
|           |             |          |           |            |                 | •        |        |                  |
| Zone Pr   | obabilities | Losses C | osts Z    | one Previe | N               |          |        |                  |
|           |             |          |           | pdate      |                 |          |        |                  |
| Name:     |             |          |           | Services:  |                 |          |        | Pi               |
| Inside or | riginal     |          |           | Power o    | riginal, Teleco | m origir | nal 💌  | Update list      |
|           |             |          |           | Pow        | er original     |          |        |                  |
| # people  | :           | hour     | s / year: | 🗹 Tele     | com original    |          |        |                  |
| F 00      |             | 0740     | 0.00      |            |                 |          |        |                  |

Selecione a tab Probabilidades (no Atmos X1 e X1.1, ou Componentes no Atmos X1.2), então Risco para a Vida (R1) e seus componentes RA, RB, RU e RV:

| Zone | Probabilities | Losses    | Costs                               | Zone Preview                                                      |                                                                                                    |        |
|------|---------------|-----------|-------------------------------------|-------------------------------------------------------------------|----------------------------------------------------------------------------------------------------|--------|
|      |               |           |                                     | Select all the appl                                               | licable for this zone:                                                                                        |        |
|      | 🗹 Life:       | RA        | - feriment                          | tos a seres vivos ·                                               | – descarga na estrutura,RB - danos físicos na estr 🖃                                                          |        |
|      | Service       | s: ✓      | RA - ferir<br>RB - dan<br>RC - falh | mentos a seres viv<br>os físicos na estru<br>a dos sistemas int   | vos – descarga na estrutura<br>tura – descarga na estrutura<br>ernos – descarga na estrutura                  | Update |
|      | 🗌 Cultura     | l: □<br>☑ | RM - falh<br>RU - ferir             | a dos sistemas int<br>nentos a seres viv                          | ernos – descarga perto da estrutura<br>/os – descarga na linha conectada                                      |        |
|      | Econor        | nic: 🗹    | RV - dan<br>RW - falf<br>RZ - falh  | os físicos na estru<br>na dos sistemas inl<br>a dos sistemas inti | tura – descarga na linha conectada<br>ternos – descarga na linha conectada<br>ernos – descarga perto da linha |        |
|      |               | Str       | ucture nol<br>urity mea             | : protected by LPS<br>sures (set all that                         | apply):                                                                                                    | Update |

Note que não há ainda SPDA ou medidas de proteção para esta Zona, pois estamos avaliando o Risco da casa como encontrada originalmente.

Na tabPerdas, entramos somente os dados necessários para R1 (risco à vida):

| Zone Probabilities Losse | S Costs Zone Preview             |   |
|--------------------------|----------------------------------|---|
|                          | Update                           |   |
| Life Services Cultu      |                                  | _ |
|                          |                                  |   |
| Physical damages:        | others                           | - |
|                          |                                  |   |
| Lire:                    | ICC, NDR - Unique Value          | Ľ |
| Type of surface:         | Asphalt, linoleum, wood / >= 100 | - |
|                          |                                  | - |
| Provisions taken:        |                                  | - |
| Risk of fire ( amount:   | fire / low                       | Ð |
| Risk of the y amount     |                                  | Ľ |
| Special hazard:          | no special hazard                | - |
|                          |                                  |   |

Como não temos Custos de proteção ainda, vá direto para a tab Preview Zona e clique no botão Atualizar:

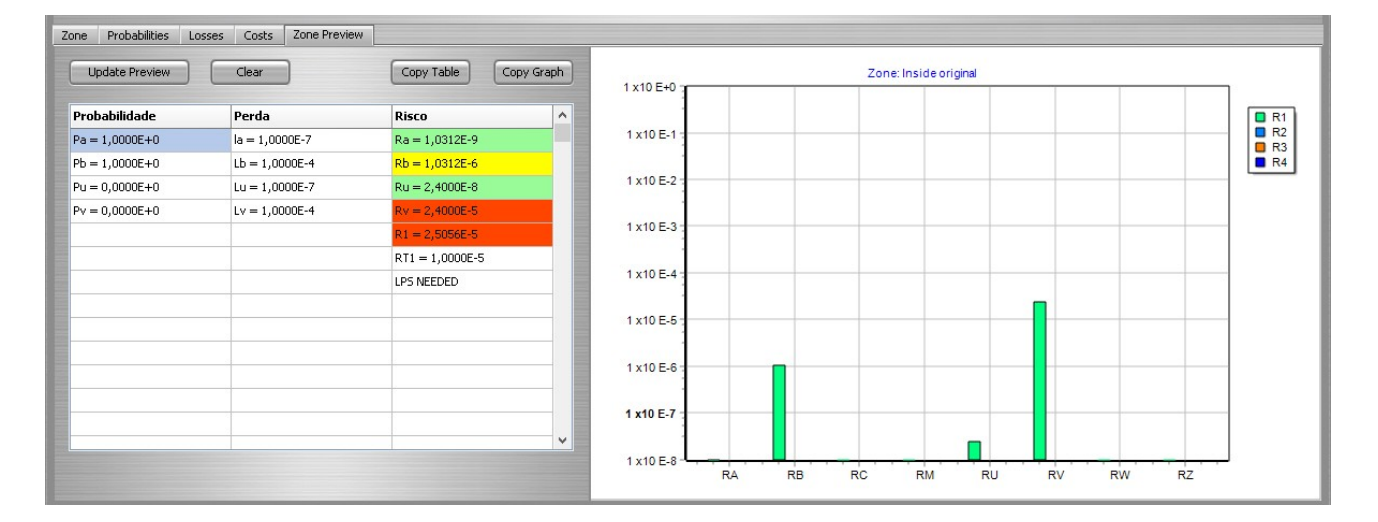

## 4.6) Calculando

O Atmos na versão Plus permite até 6 Opções; como estamos na primeira opção, não é preciso mexer nisso agora, acesse a tab Opções, clique em Atualizar lista, selecione a(s) Zona(s) (neste exemplo simples, só uma) da Opção e clique em Atualizar - você obterá então a lista das Zonas e as Linhas de Serviço utilizadas, para conferir:

| E   | Project Materials                | Calculate Deports                  | - Helo | Otros               | ne .                  |   |             | At |
|-----|----------------------------------|------------------------------------|--------|---------------------|-----------------------|---|-------------|----|
| Tol | erable Incidence                 | Services Zonas                     | : Opt  | ions                | Preview               |   |             |    |
|     | Select Zones:                    | Inside original<br>Inside original |        |                     |                       | • | Update List | )  |
|     |                                  | Update                             |        | Ca                  | ancel                 |   |             |    |
|     | Option Zones:<br>Inside original |                                    | (      | Option :<br>Power o | Services:<br>priginal |   |             |    |
|     |                                  |                                    | •      | elecon              | n original            |   |             |    |

A tab de Preview à direita é uma prévia dos totais de Risco da Opção, selecione essa tab e clique em Atualizar:

|           |                       | 1 ×10 E+0 -  | Riscos | <br> |
|-----------|-----------------------|--------------|--------|------|
| Risk      | Value                 | TXIDE O      |        |      |
|           | Zone: Inside original |              |        |      |
| R1 =      | 2,50561815583131E-5   | 1×10 E 1     |        |      |
| R2 =      | 0                     |              |        | □ R: |
| R3 =      | 0                     |              |        |      |
| R4 =      | 0                     | 1 x 10 E-2 - |        |      |
|           | Total:                |              |        |      |
| R1 =      | 2,50561815583131E-5   |              |        |      |
| R2 =      | 0                     | 1 x10 E-3    |        |      |
| R3 =      | 0                     |              |        |      |
| R4 =      | 0                     | 1            |        |      |
|           |                       | 1 x10 E-4    |        |      |
| Rglobal = | 2,50561815583131E-5   |              |        |      |
|           |                       |              |        |      |
|           |                       | 1 x10 E-5    |        |      |
|           |                       |              |        |      |
|           | 10                    |              |        |      |
|           |                       | 1 x10 E-6    |        |      |
|           |                       | 1            |        |      |
|           |                       |              |        |      |
|           |                       | 1 x10 E-7    |        |      |
|           |                       |              |        |      |
|           |                       |              |        |      |
|           |                       | 1 x10 E-8 -  |        |      |

Como só temos uma Zona e só estamos considerando o risco R1, o gráfico ficou muito simples, mas ele se torna bastante interessante e útil em projetos maiores.

Para calcular algumas coisas finais nos Riscos, selecione Calculos / Risco Q Completo, e então podemos acessar os Relatórios.

## 2.7) Relatórios

No menu superior, selecione Relatórios / Risco / Completo:

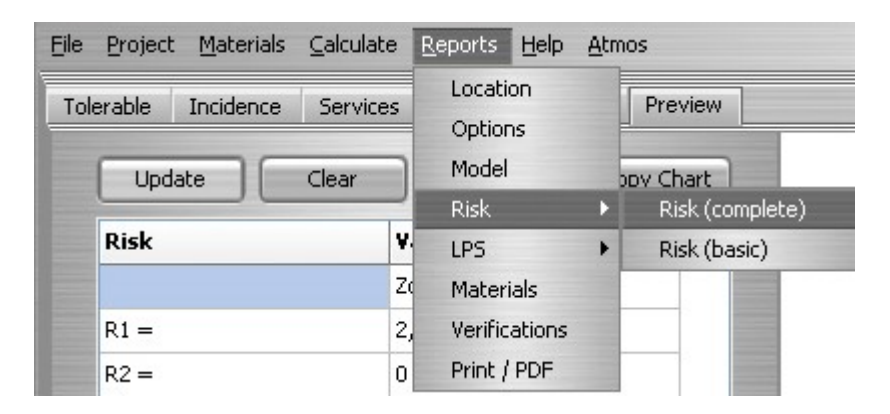

Selecione a tab Texto para obter os dados de riscos Toleráveis, Incidência e uma transcrição da tabela do preview Opção:

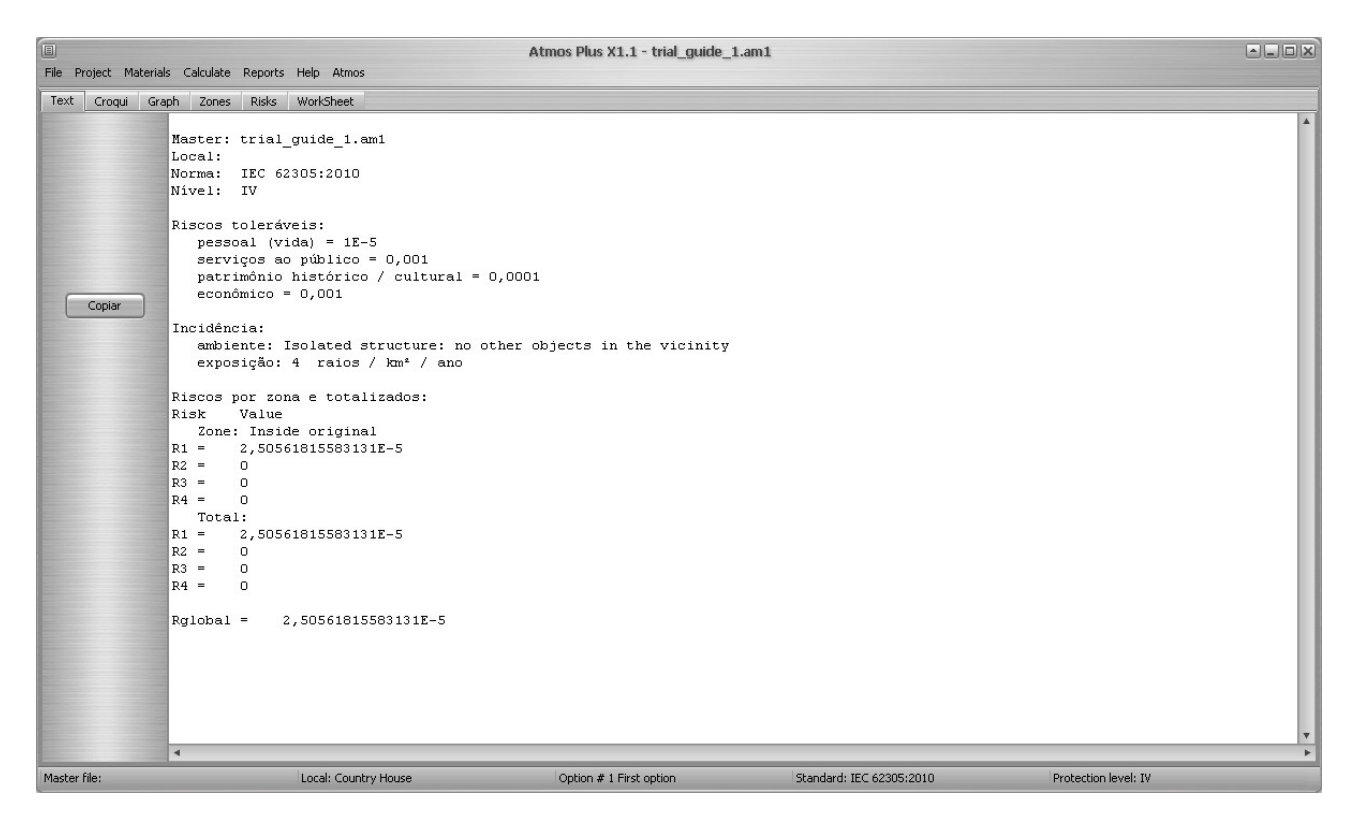

Na tab Croqui, temos uma planta com o Local e a área de coleta à sua volta:

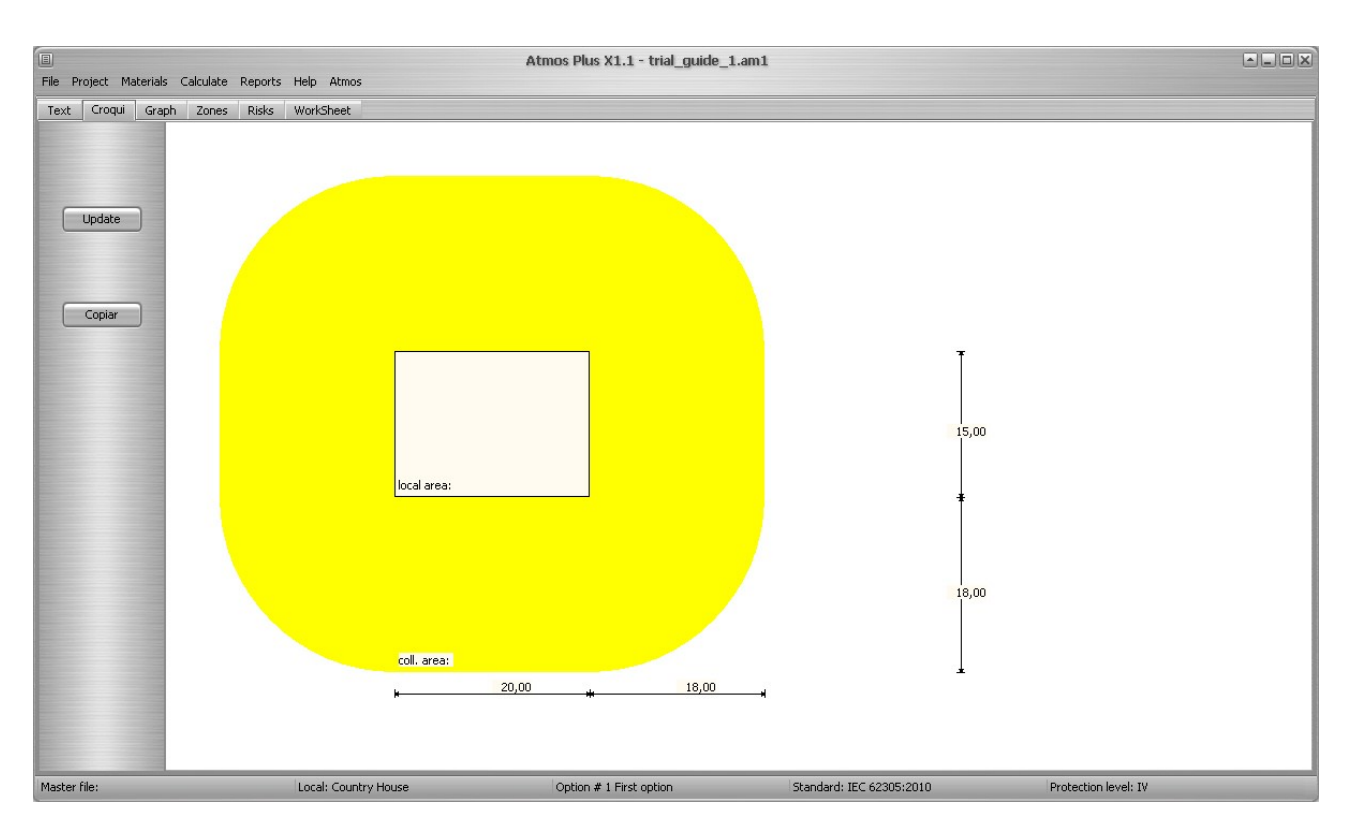

A tab Gráfico repete o gráfico de barras do Preview da Opção e a tab Zonas repete o preview da Zona selecionada. Na tab Riscos, temos dois novos gráficos tipo torta (ou pizza): o Risco relativo das Zonas da Opção e à direita, selecionando cada Zona e tipo de Risco, temos os riscos relativos de cada componente:

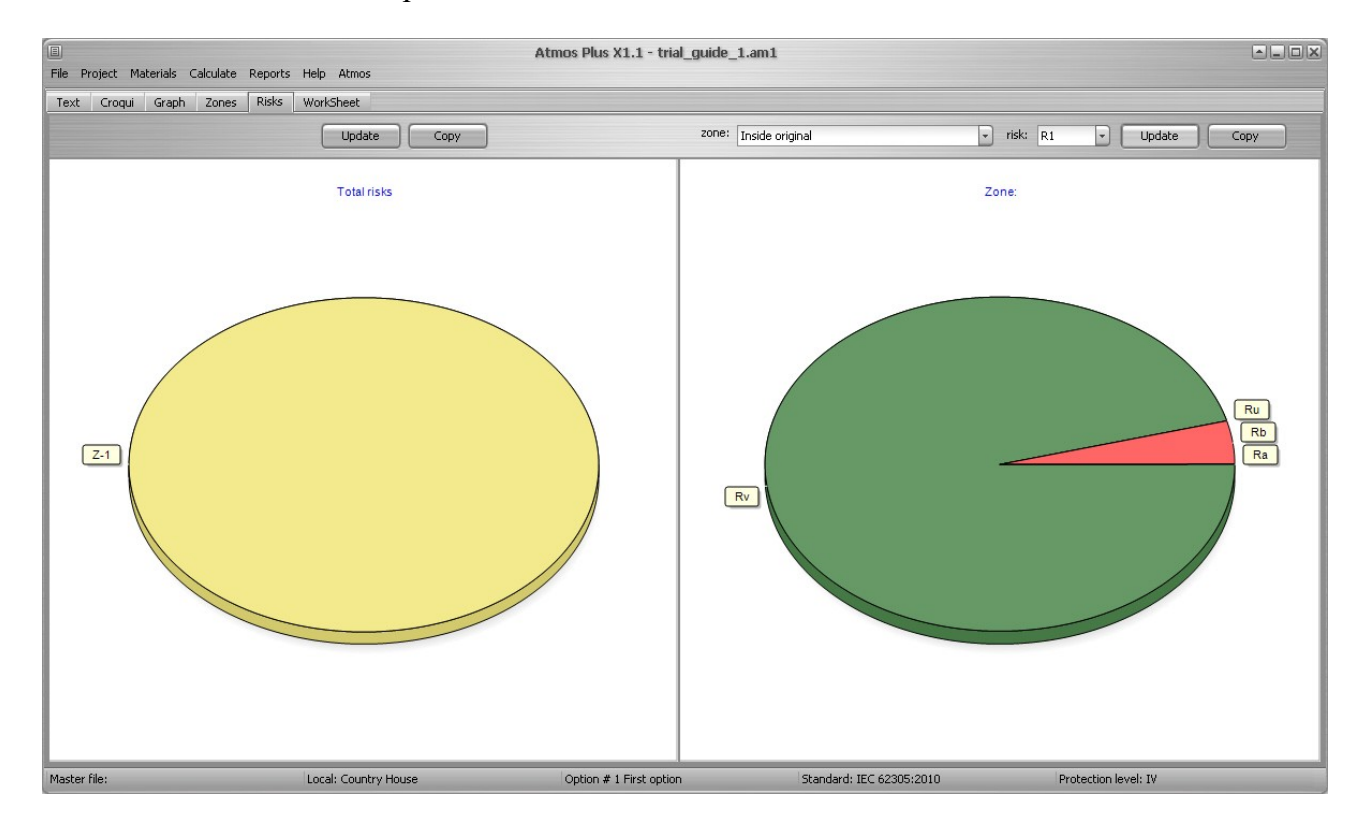

Se tivermos mais de uma Zona, o gráfico da esquerda irá mostrar qual(is) é mais perigosa - e provavelmente o melhor lugar para aplicar medidas para reduzir os Riscos; já no gráfico à direita, selecionando cada Zona e tipo de Risco (R1, R2, R3 or R4), temos o peso relativo de cada componente - no nosso exemplo, RV é muito maior que os outros, então, só de olhar aqui, já

www.mydia.com - vendas@mydia.com

desconfiamos que, ao proteger as linhas de Serviços, teremos uma proteção mais efetiva - e, provavelmente, mais barata - do que, por exemplo, instalando um SPDA externo.

Notas:

- A tab Worksheet é atualmente usada somente para a norma NFPA 780, então não vamos mostrála aqui neste exemplo da IEC..
- Veja o item (3) acima para instruções de como gerar o Relatório em formato PDF.

#### 2.8) Soluções

O exemplo da NBR/IEC sugere duas soluções: (a) instalar conexões (aterrar) para ambas as linhas de Serviço, reduzindo a componente RV para 1/20 do seu valor original e (b) instalar um SPDA externo nível IV - o que inclui obrigatoriamente o item (a) - para reduzir RB a 1/5 do seu valor - porém RB é relativamente pequeno se comparado a RV então, como a solução (a) já reduz o Risco para um valor abaixo do tolerável, a instalação do SPDA externo é opcional; é um custo extra, mas pode ser instalado para as pessoas da casa sentirem-se seguras durante uma tempestade, já que o SPDA é mais visível que o aterramento das blindagens dos cabos.

Você pode agora voltar às telas das Linhas de Serviço e Zonas, criar novas ou modificar as existentes para ver o que acontece com essas soluções, ou testar a eficácia de outras medidas de proteção.

## 3) Options

As Opções do Atmos Plus X1 são até 6 diferentes combinações de Zonas, Linhas de Serviõ e SPDA, permitindo uma anãlise completa da performance e custo de cada solução lado a lado. Por exemplo, este gráfico a seguir é a comparação de custos entre duas soluções para o exemplo 'Edifício de Escritórios' (também da NBR 5419:2015):

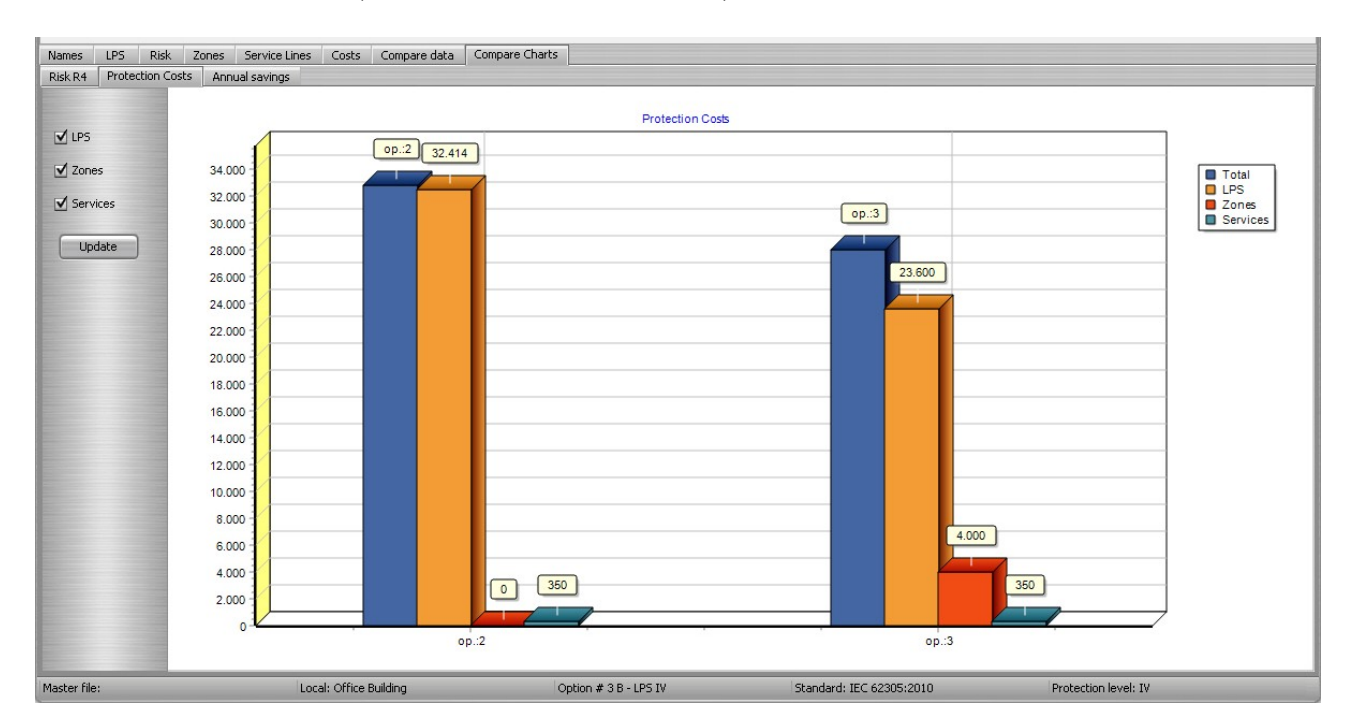

Nesse gráfico temos um SPDA mais caro na primeira Opção enquanto a segunda utiliza um SPDA mais barato adicionado de proteção para as linhas de Serviço - neste caso, a segunda opção é mais barata, mas lembre-se de que isso não é uma regra: o resultado varia bastante de prédio para prédio

de acordo com as características tanto das estruturas como das linhas de Serviço.

\* \* \*

## **Contatos:**

Officina de Mydia (Brasil):

- <u>www.mydia.com</u>
- <u>vendas@mydia.com</u>

Volts and Bolts OÜ (Internacional):

- <u>www.voltsandbolts.com</u>
- <u>sales@voltsandbolts.com</u>